# Emapi.pl

# Wyznaczanie trasy

# Pierwsze kroki

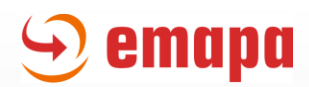

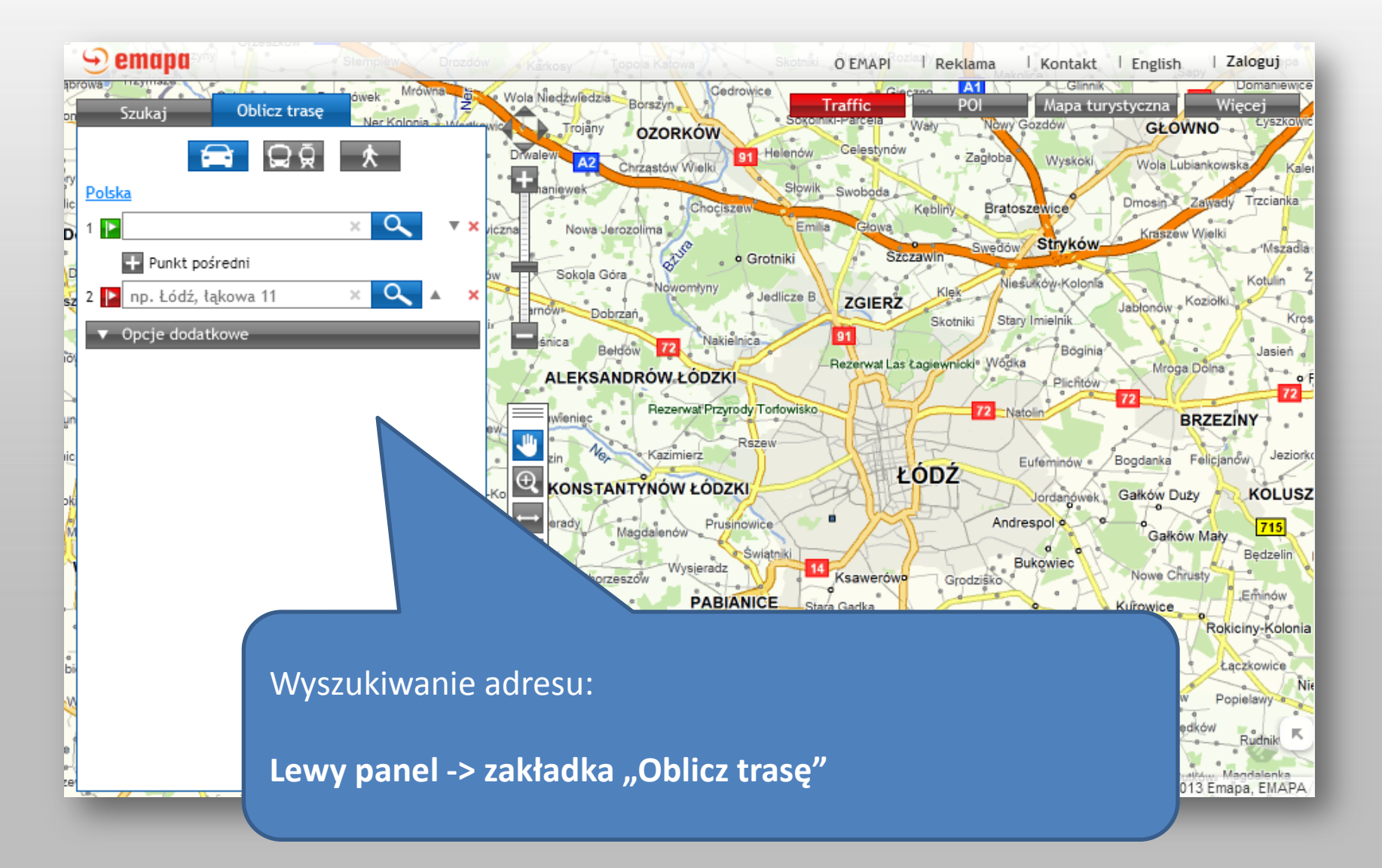

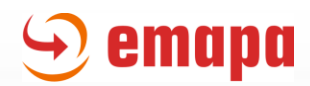

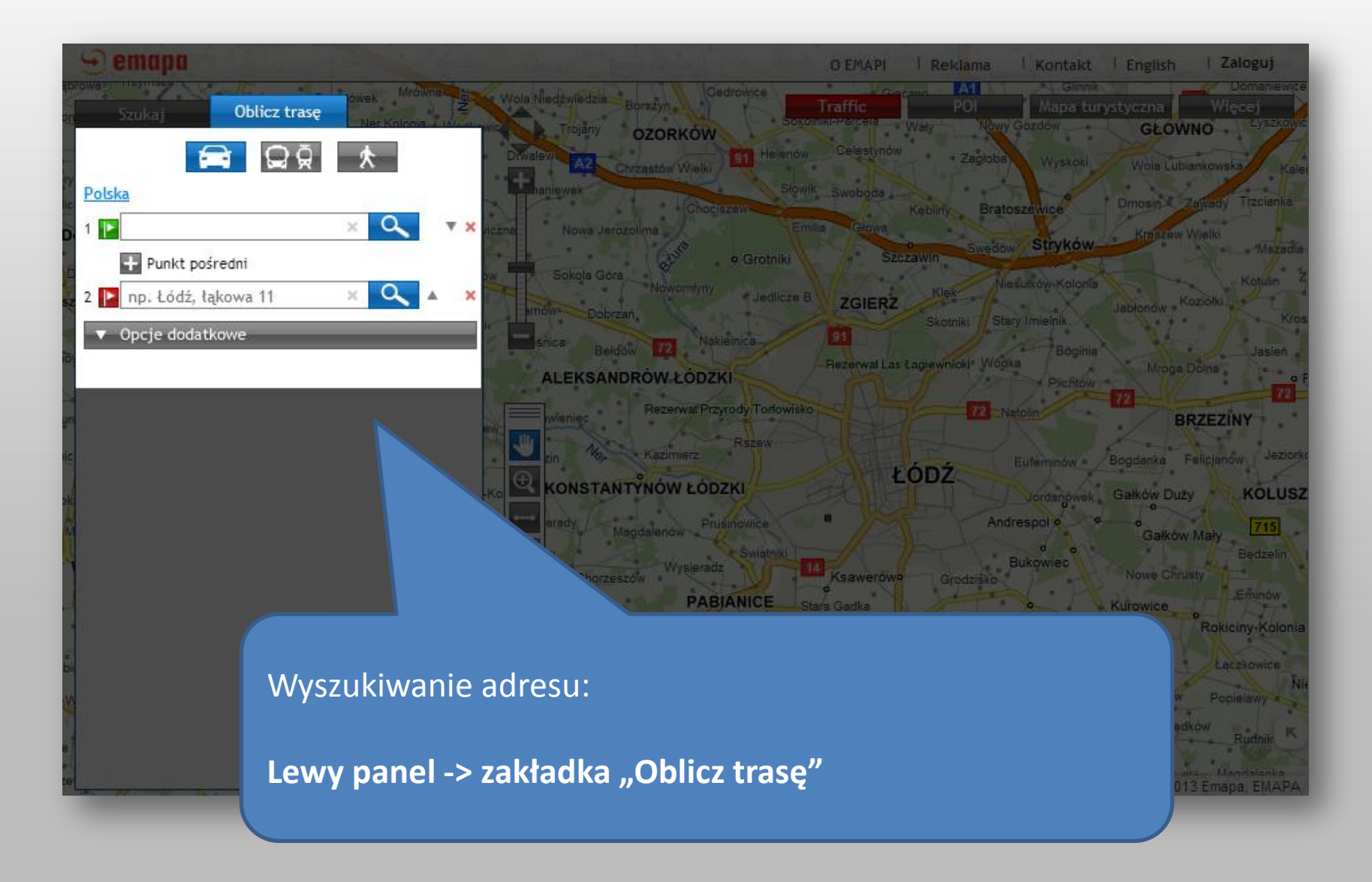

# Wybór sposobu poruszania się

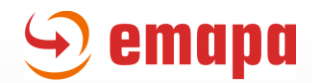

# Do wyboru są 3 sposoby poruszania się:

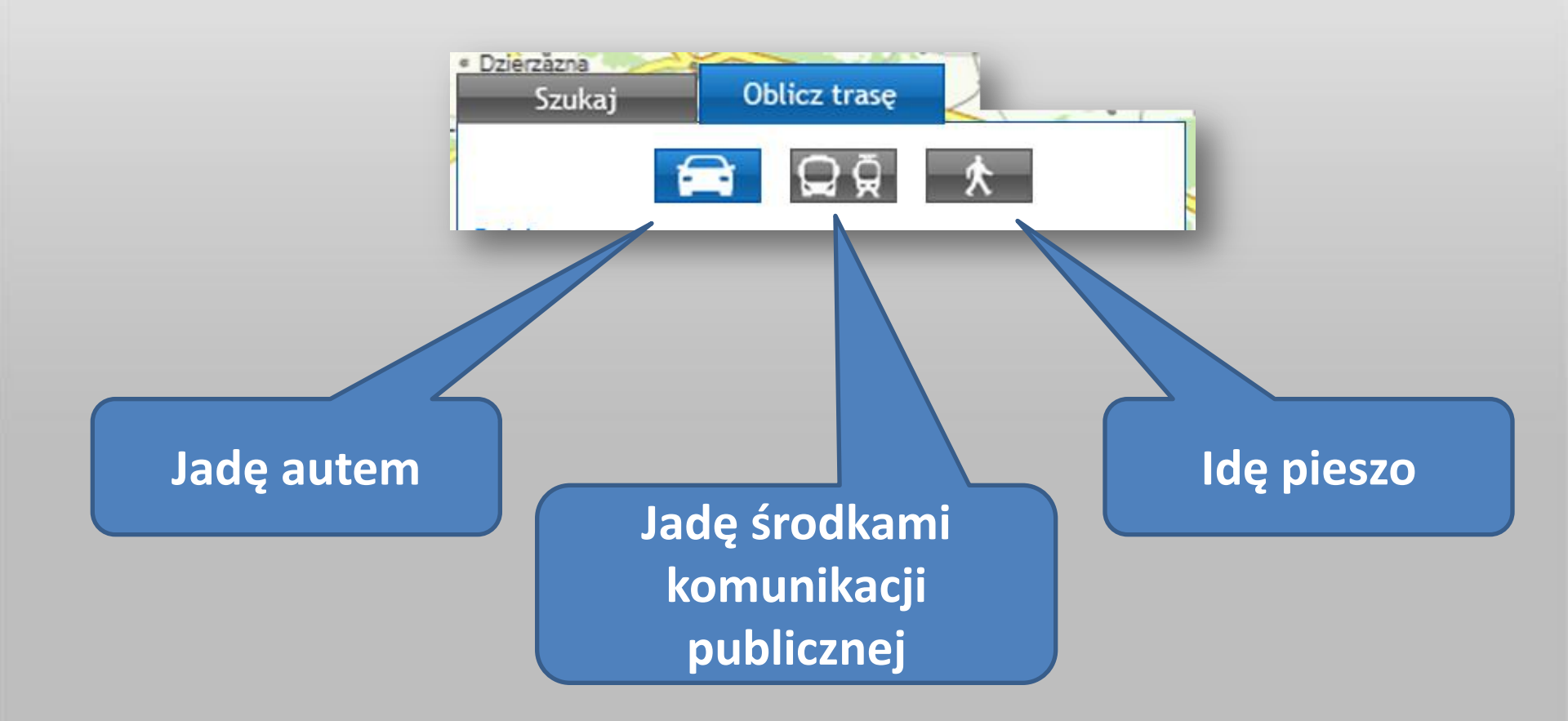

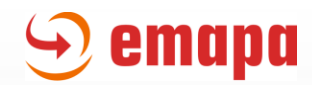

Domyślnie jako sposób poruszania się wybrana jest opcja "Jadę autem". Można to w każdej chwili zmienić klikając na jedną z pozostałych ikon.

| • Dzierzazna<br>Szukaj | Oblicz trasę |          |   |   |   |
|------------------------|--------------|----------|---|---|---|
|                        | 🚔 🗘 🛱        | 1        | 5 |   |   |
| <u>Polska</u>          |              |          |   |   |   |
| 1 下                    |              | $\times$ | 9 |   | × |
| 🛨 Punkt po             | síredni      |          |   |   |   |
| 2 📔 np. Łódź, ł        | ląkowa 11    | ×        | Q | * | × |
| ▼ Opcje doda           | tkowe        |          | _ | - | - |

Wybór kraju

# 🕤 emapa

# Emapi.pl - wyznaczanie trasy

Domyślnie, jako kraj wyszukiwania i dodawania punktów trasy ustawiona jest Polska. Możemy to w dowolnej chwili zmienić klikając na nazwę kraju:

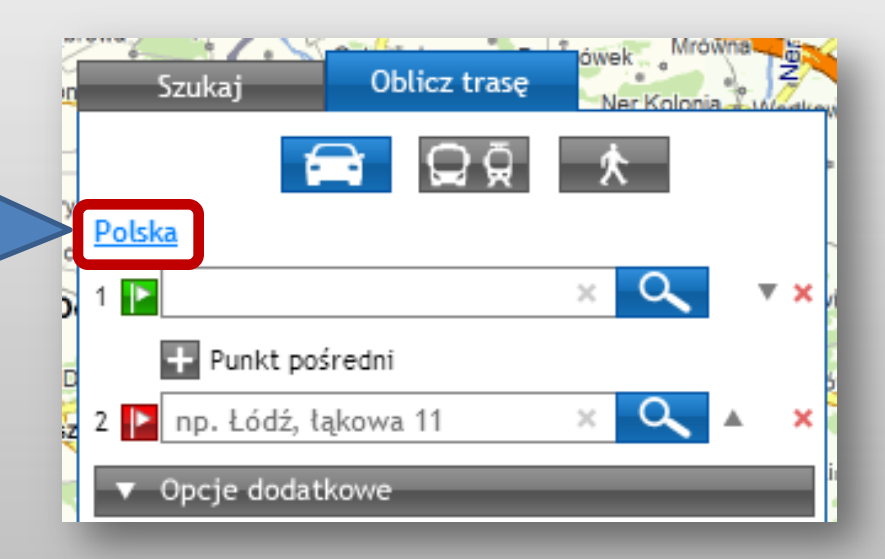

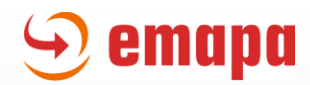

Pojawi się wówczas rozwijalna lista państw do wyboru.

| Szukaj               | Oblicz trasę | Brudnówek | Mrcwna |
|----------------------|--------------|-----------|--------|
|                      | QĄ           | 大         |        |
| Polska               | v ×          |           |        |
| Polska               |              |           |        |
| Polska               |              |           |        |
| wszystkie            |              |           |        |
| Afganistan           |              |           |        |
| Albania              |              |           | ×      |
| Algieria             |              |           |        |
| Andora               |              |           |        |
| Angola               |              |           |        |
| Anguilla             |              |           |        |
| Antarktyda           |              |           |        |
| Antigua i Barbuda    |              |           |        |
| Antyle Holenderskie  |              |           |        |
| Arabia Saudyjska     |              |           |        |
| Argentyna            |              |           |        |
| Armenia              |              |           |        |
| Aruba                |              |           |        |
| Australia            |              |           |        |
| Austria              |              |           |        |
| Autonomia Palestyńsk | a            |           |        |
| Azerbejdżan          |              |           | -      |

# Dodawanie i edycja punktów trasy

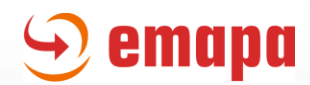

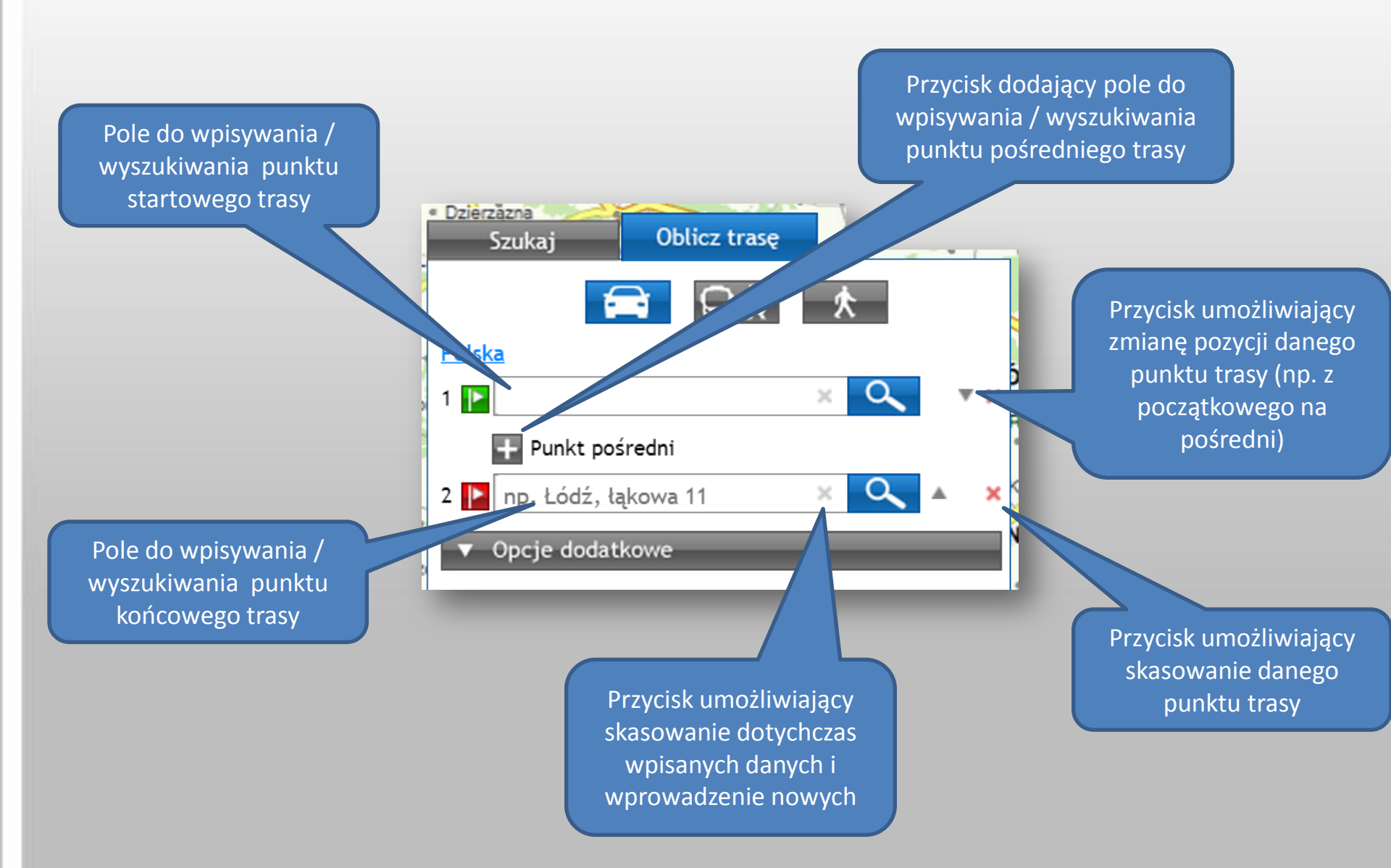

# Opcje dodatkowe

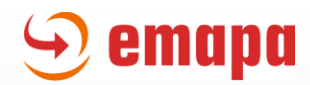

Po kliknięciu na przycisk "Opcje dodatkowe" wysunie się panel z dodatkowymi parametrami trasy do ustawienia przez użytkownika.

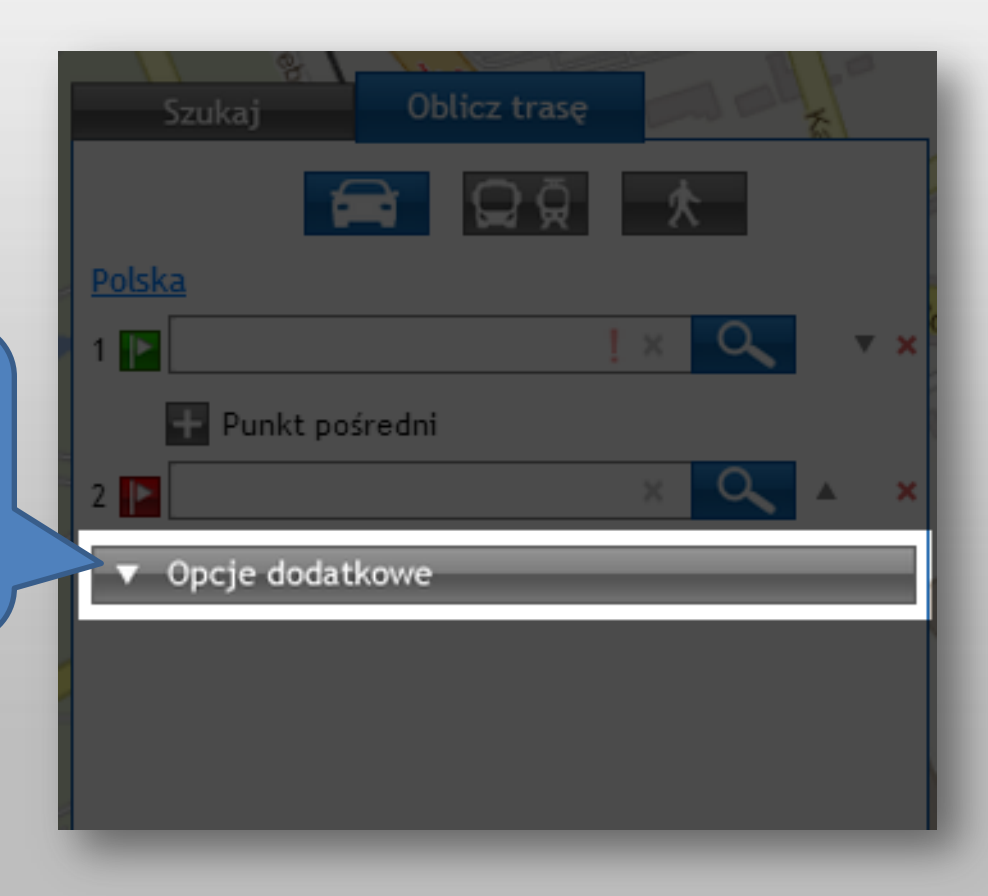

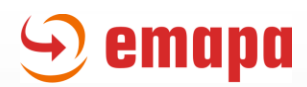

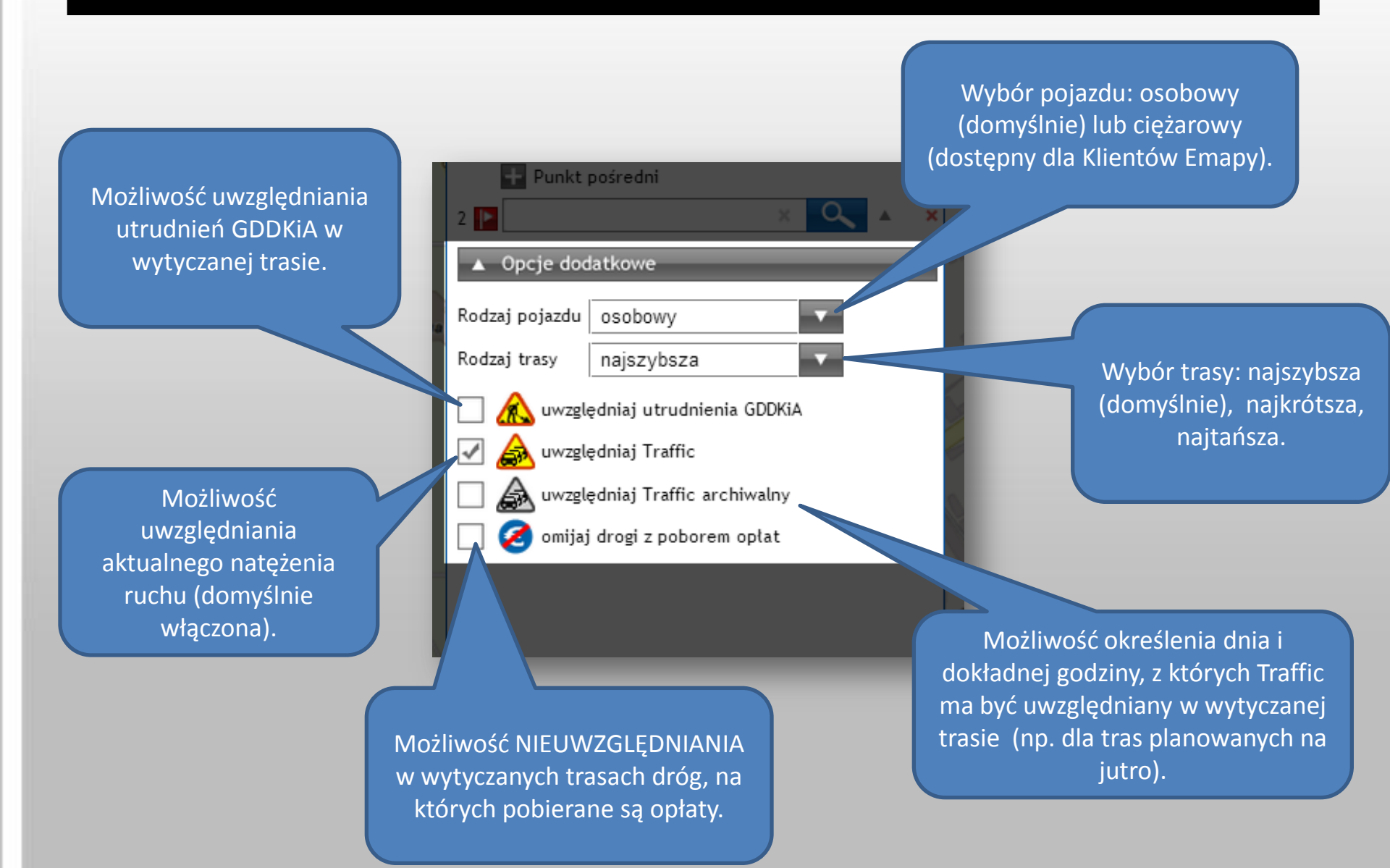

Wyznaczanie trasy - z poziomu panelu

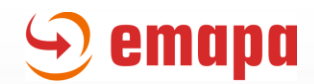

# Istnieją 2 sposoby wyznaczania trasy.

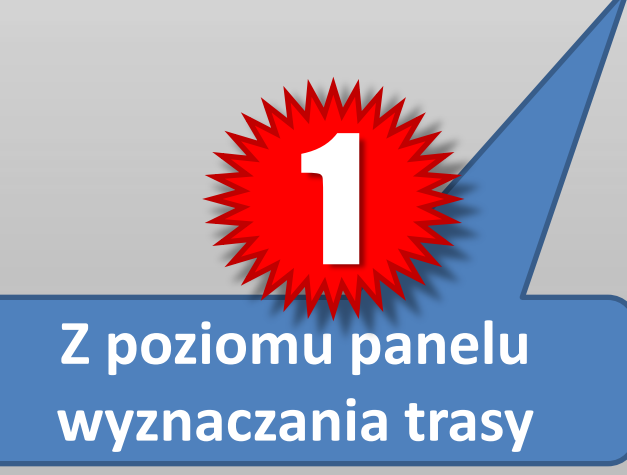

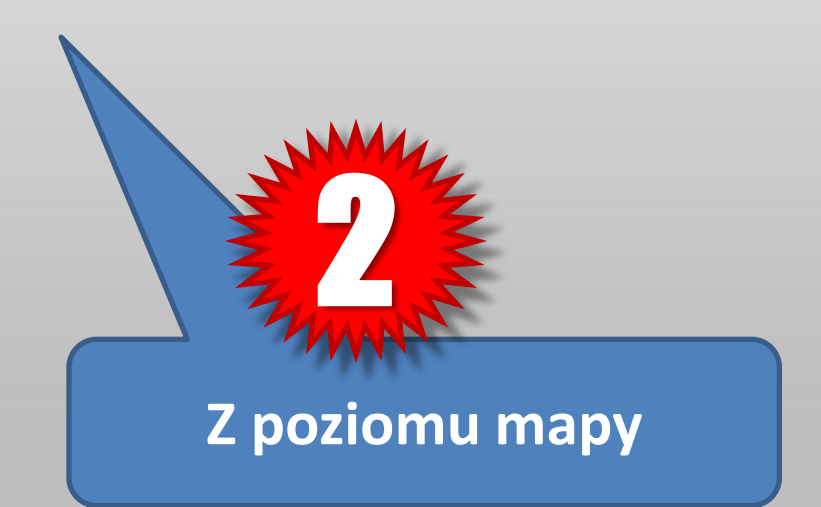

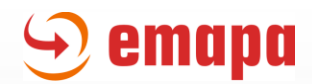

W obydwóch przypadkach WARUNKIEM NIEZBĘDNYM do wyznaczenia trasy jest dodanie:
1) Punktu startowego
2) Punktu końcowego

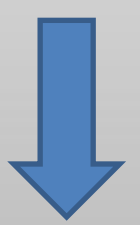

# Po ich dodaniu TRASA ZOSTANIE WYZNACZONA AUTOMATYCZNIE

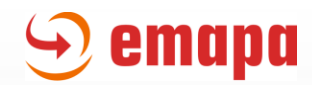

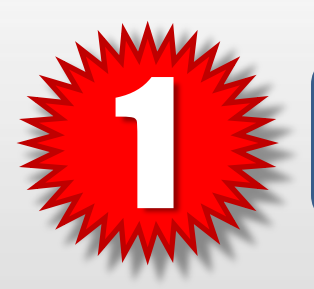

# Z panelu wyznaczania trasy

Poprzez wpisanie adresu w polach: "Z", "Do" i ewentualnie "Punkt pośredni" możemy w prosty sposób zdefiniować trasę, którą chcemy wyznaczyć.

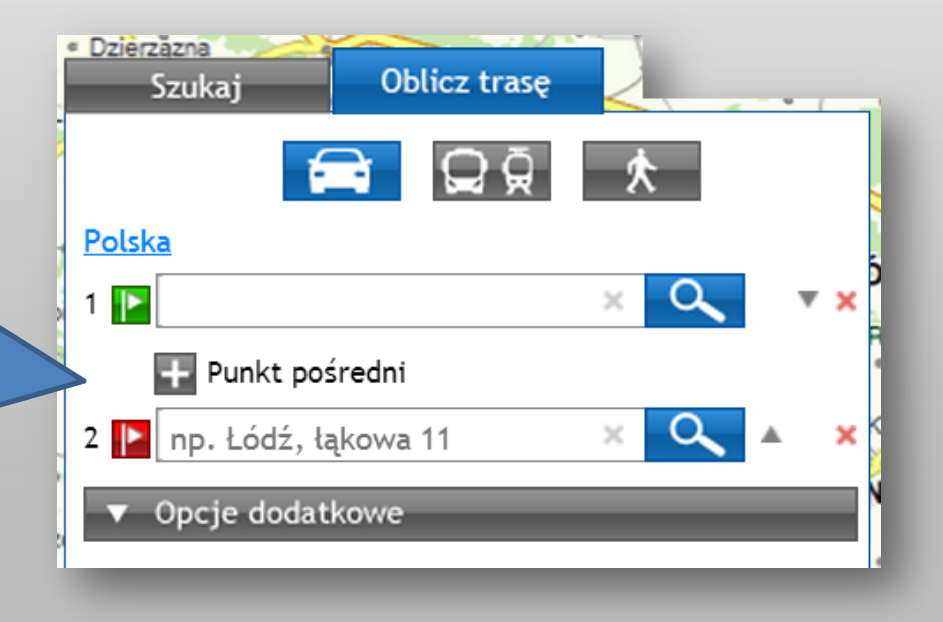

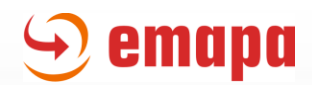

| 775 | Szukaj      | Oblicz                       | trasę                   |                           |   |   |
|-----|-------------|------------------------------|-------------------------|---------------------------|---|---|
|     |             |                              | ⊋ Ģ                     | *                         |   |   |
| Pol | <u>ska</u>  |                              |                         |                           |   |   |
| 1   | 🕨 Łódź, Flo |                              |                         | ×Q                        |   | × |
|     | Łódź, 90-0  | 01, Floriańs<br>01, Florecis | ka, Polska<br>tów, Pols | a, Łódzkie<br>ka, Łódzkie |   |   |
| 2   |             |                              |                         |                           | • | × |
| T   | Opcje doda  | tkowe                        |                         |                           |   |   |
|     |             |                              |                         |                           |   |   |

Podobnie jak w przypadku wyszukiwania adresów (zakładka "Szukaj"), już w trakcie wpisywania każdego z punktów trasy system udzieli nam podpowiedzi.

Mamy do wyboru kilka opcji:

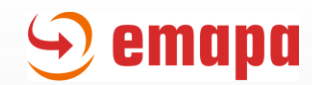

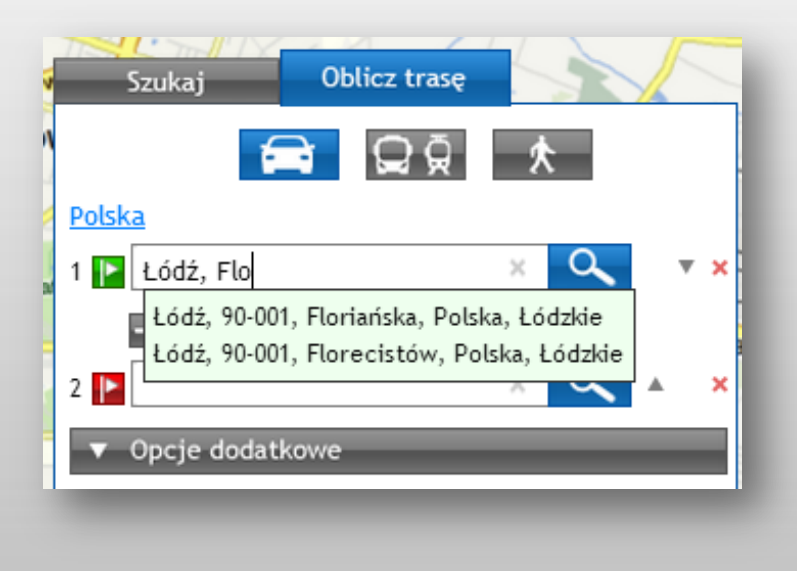

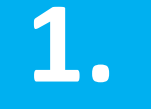

Możemy w dowolnym momencie wcisnąć "Enter" - jako wyszukiwany punkt przyjęta zostanie pierwsza podpowiedź z listy

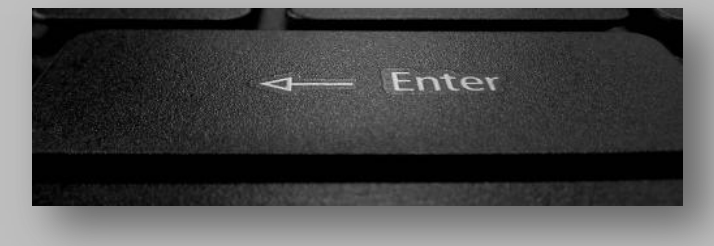

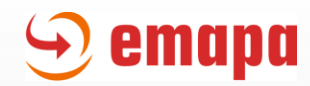

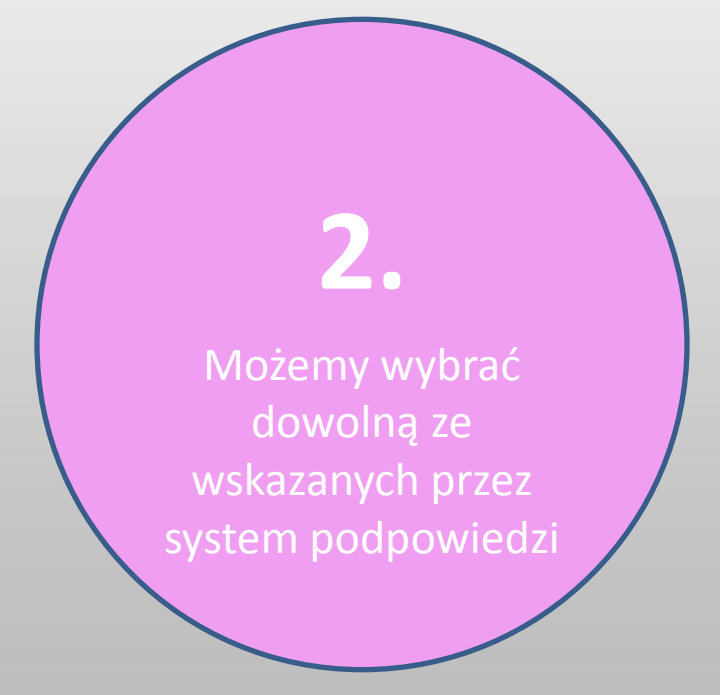

| Ŧ  | s<br>S        | zukaj        | Oblicz tra      | sę          |        | 151      |   |
|----|---------------|--------------|-----------------|-------------|--------|----------|---|
| 52 |               | (            | )<br>Q          | \$ <b>*</b> |        |          |   |
|    | <u>Polska</u> | L            |                 |             |        |          |   |
|    | 1 [           | Łódź, Flo    |                 | ×           | 9      | ▼        | × |
|    | E             | Łódź, 90-001 | , Floriańska, F | Polska, Łód | zkie   |          | 2 |
|    |               | Łódź, 90-001 | , Florecistów,  | Polska, Ł   | ódzkie |          |   |
|    | 2 📔           |              |                 | ~           | $\sim$ | <b>A</b> | × |
| ١. | <b>v</b> (    | pcje dodatk  | owe             |             | _      | -        |   |
|    |               | _            | _               | _           | _      |          |   |

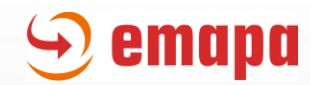

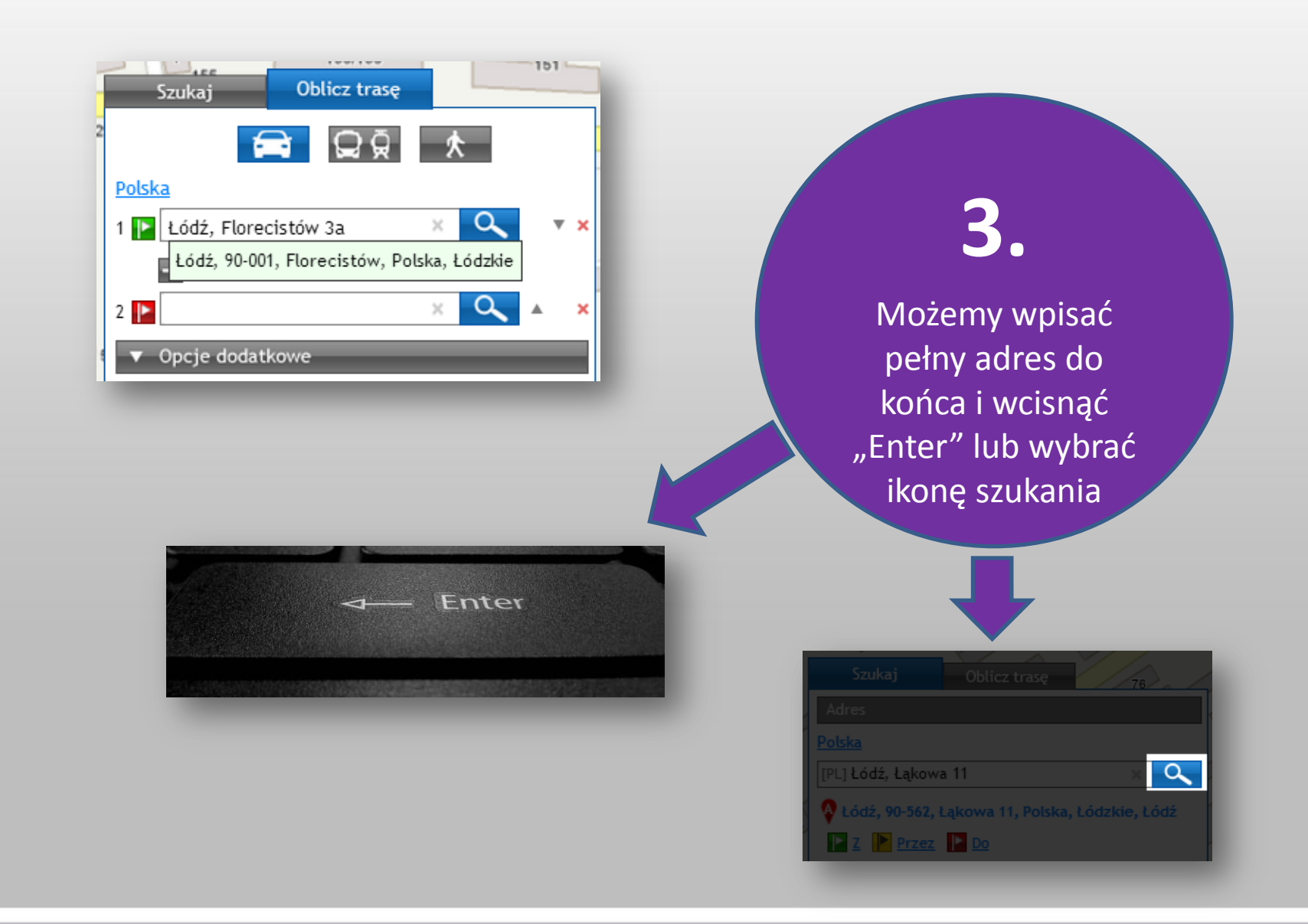

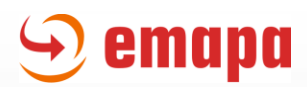

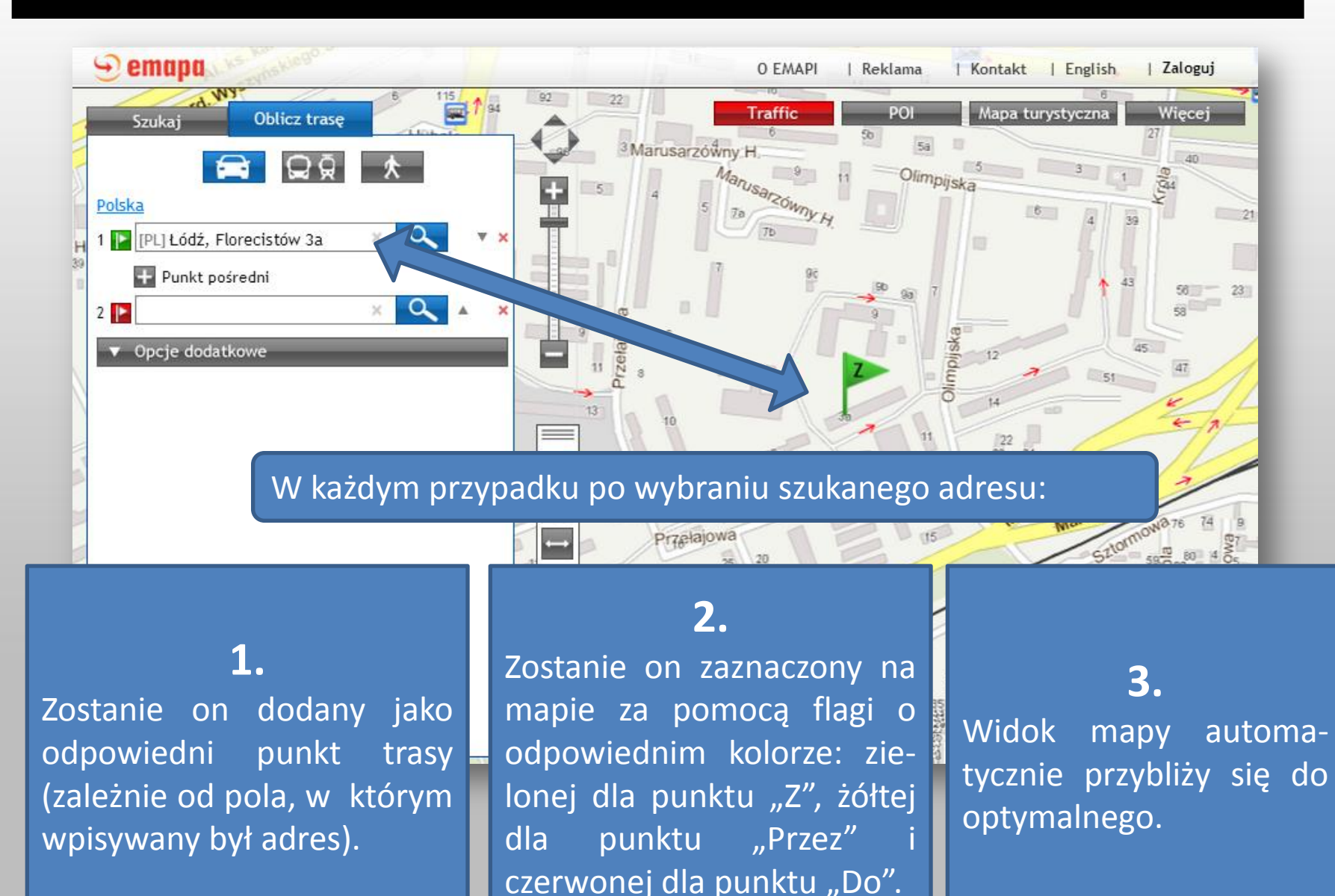

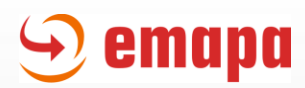

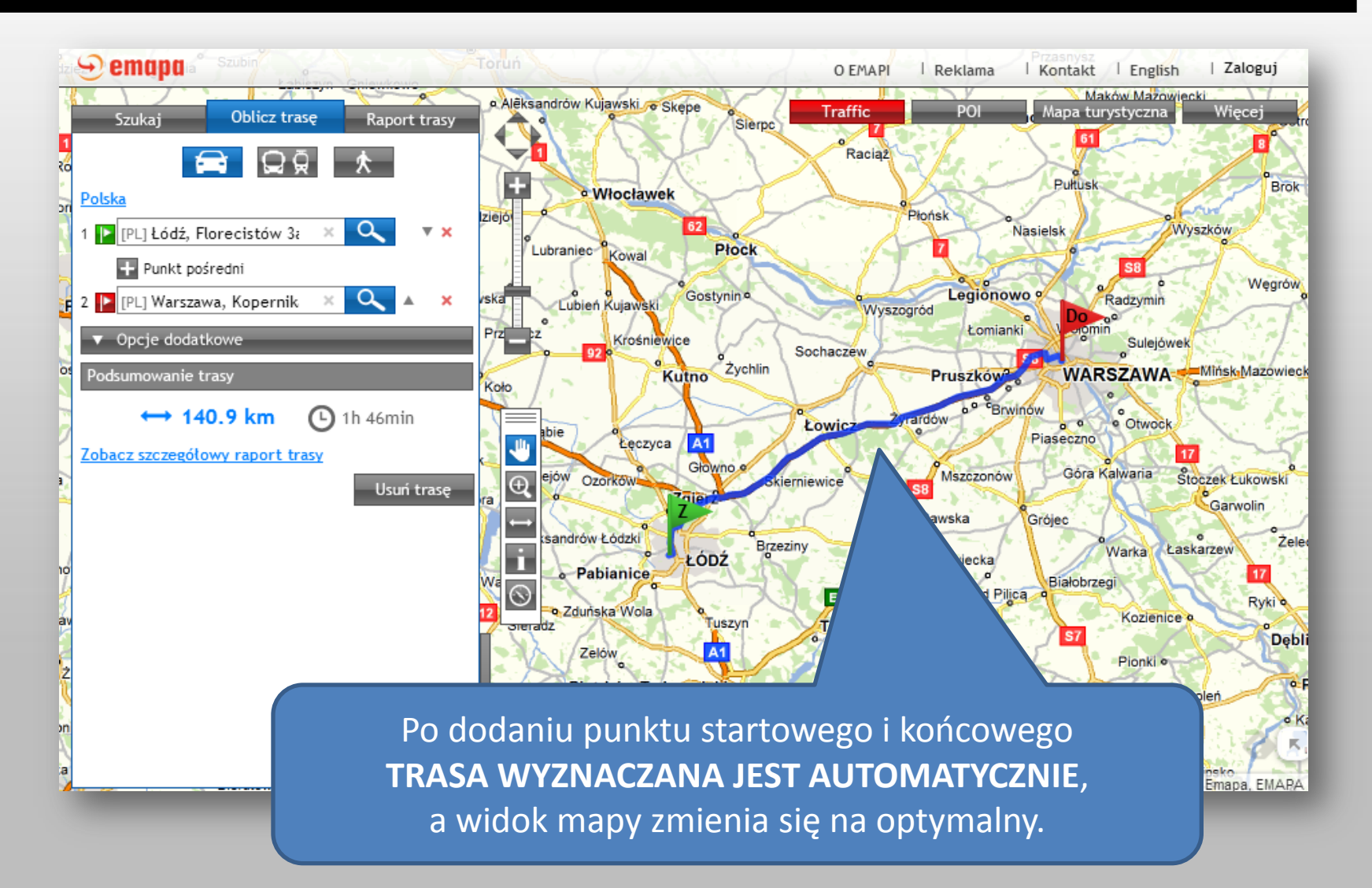

Wyznaczanie trasy - z poziomu mapy

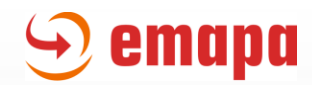

# Z poziomu mapy

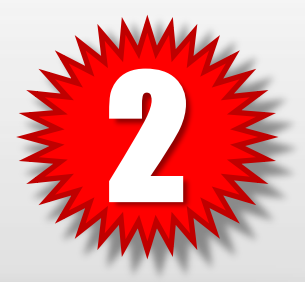

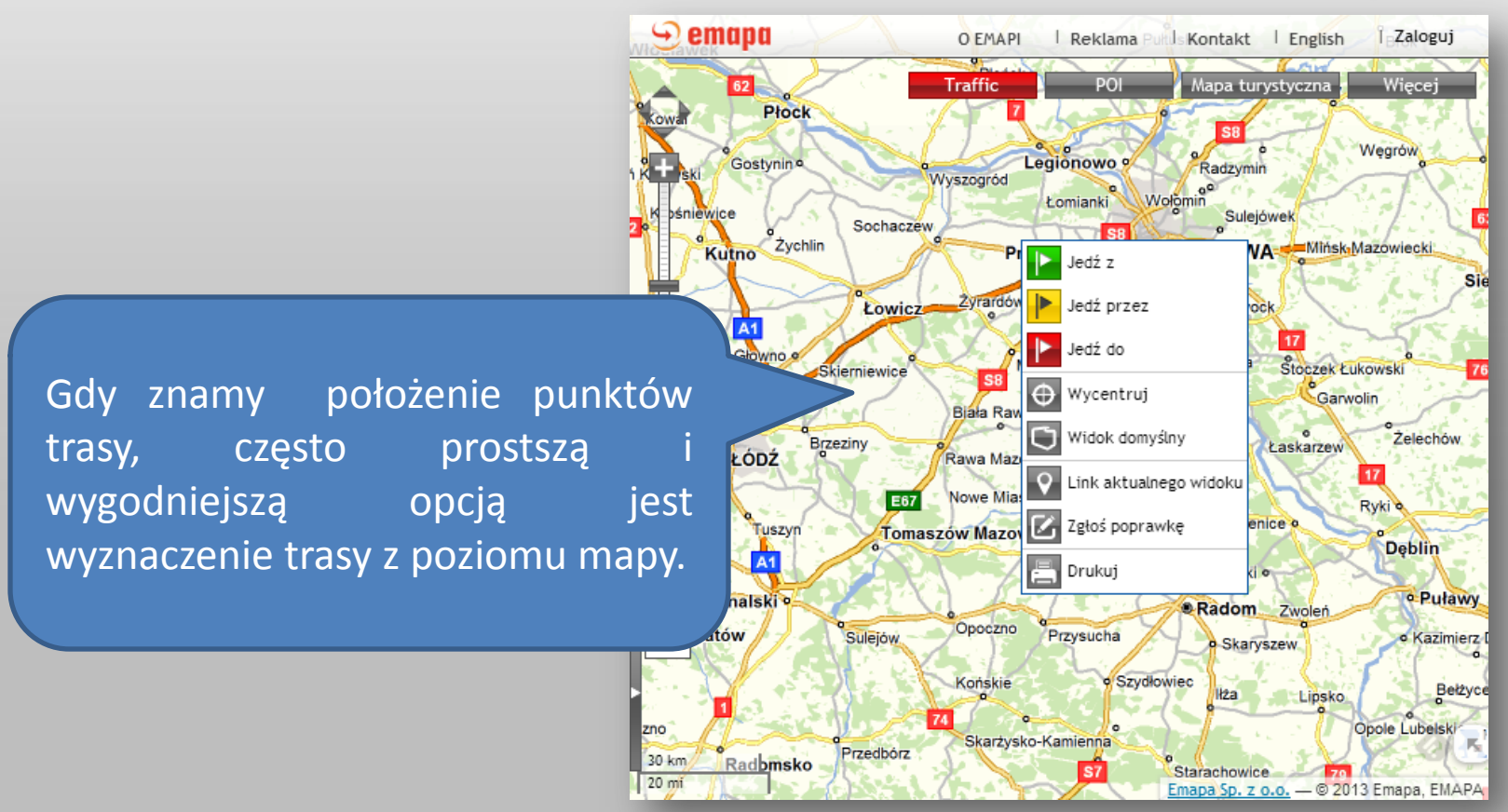

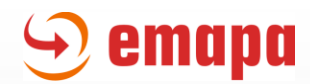

Można to zrobić za pomocą menu kontekstowego znajdującego się **pod prawym przyciskiem myszy**.

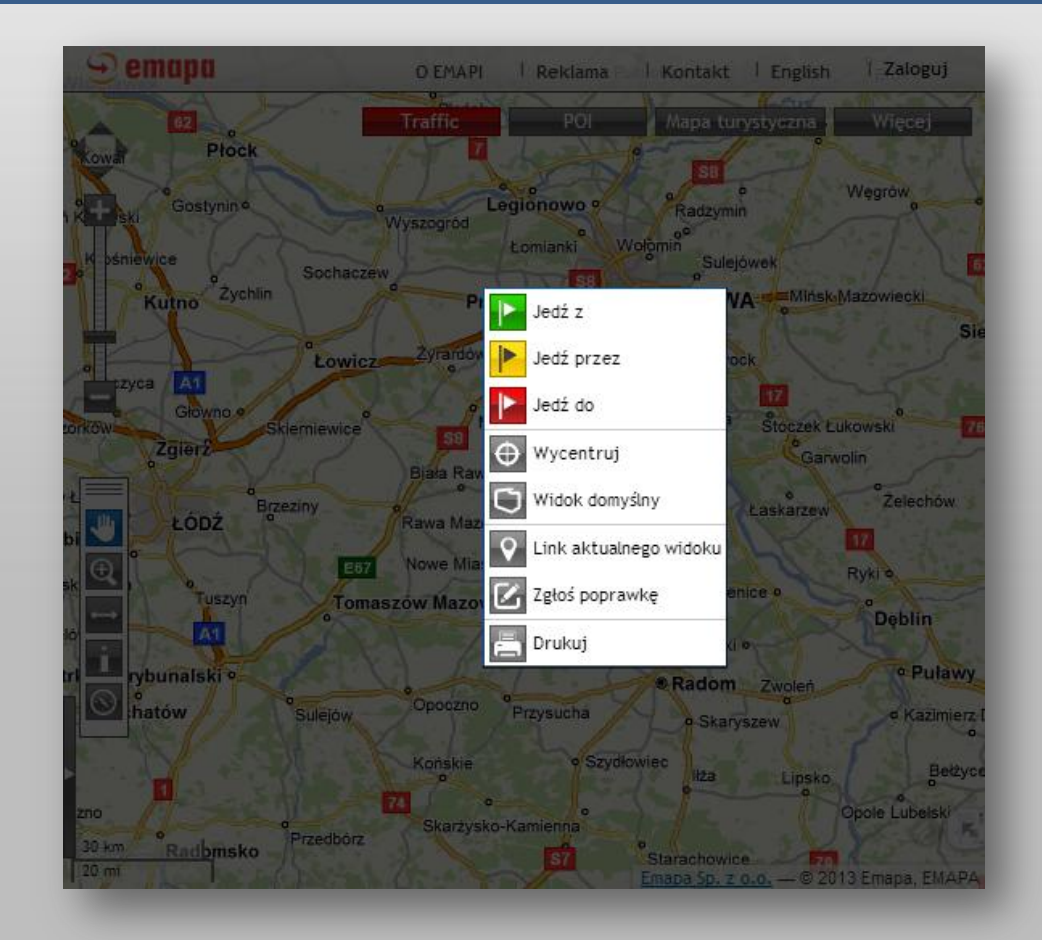

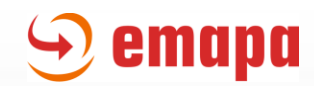

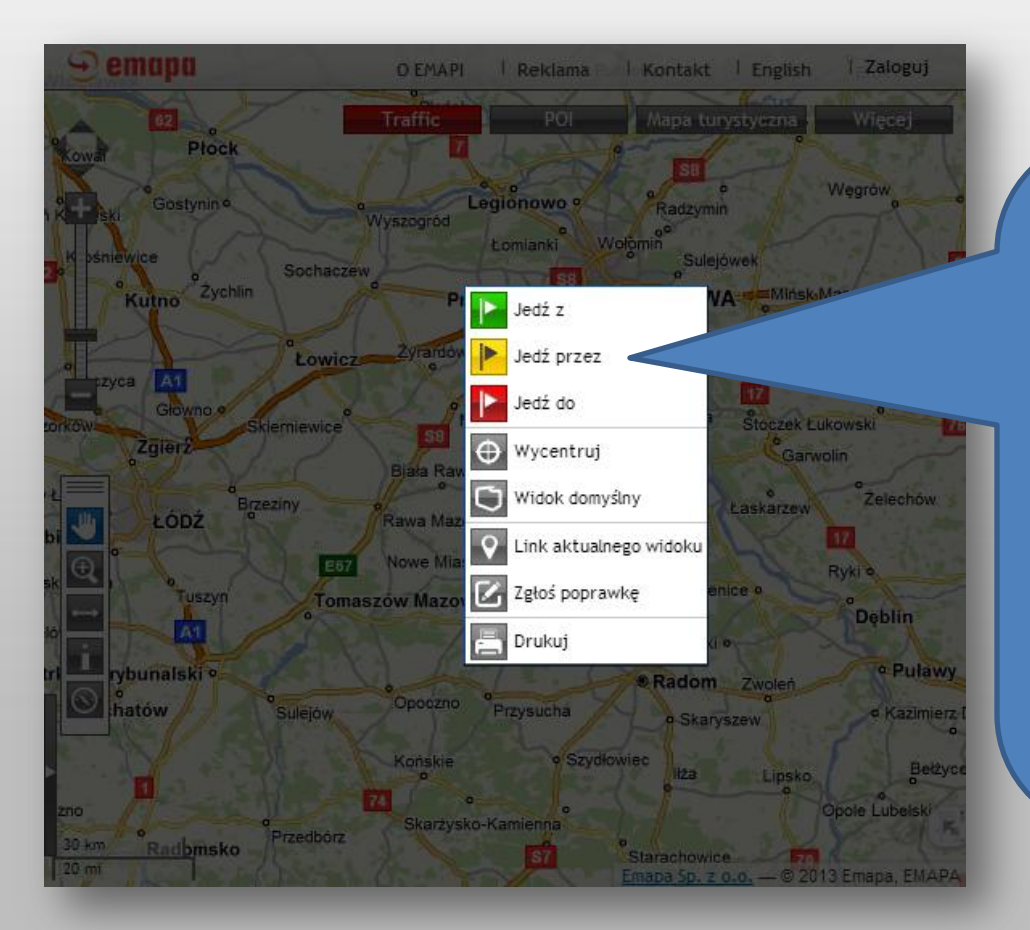

Wystarczy w wybranym miejscu na mapie kliknąć prawym przyciskiem myszy, a pojawi się rozbudowane menu kontekstowe zawierające m.in. opcje:

- Jedź z
- Jedź przez
- Jedź do

za pomocą których można wybrany punkt dodać jako jeden z punktów trasy.

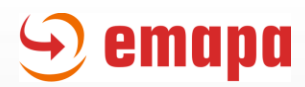

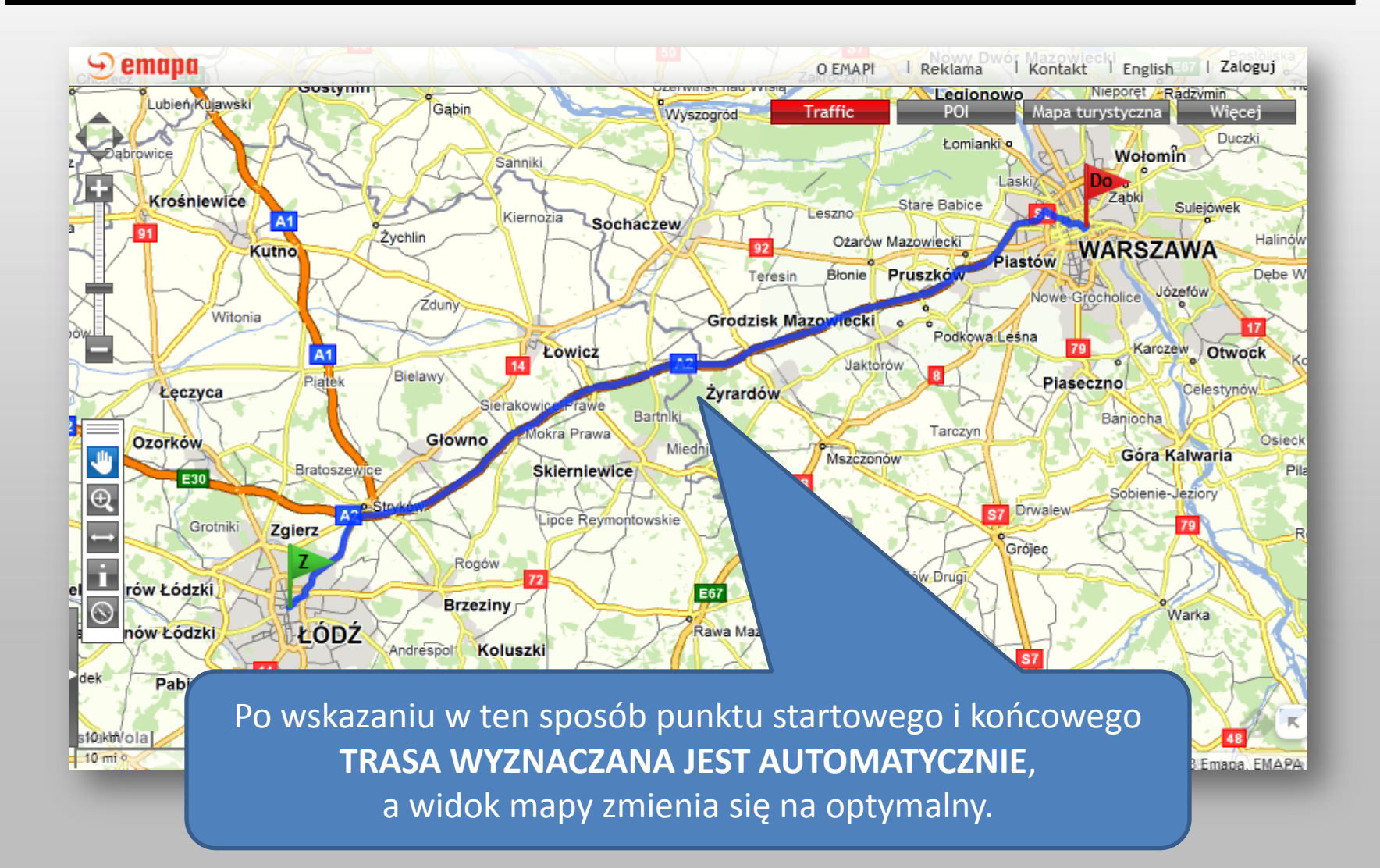

**Raport trasy** 

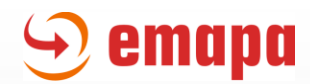

# Po wyznaczeniu trasy w lewym panelu pojawią się:

# Panel "Podsumowanie trasy"

| Szukaj Oblicz trasę Raport trasy      |
|---------------------------------------|
|                                       |
| <u>Polska</u>                         |
| 1 💽 [PL] Łódź, Ks. Ściegien 🛌 🖊 🔍 🔍 🗙 |
| + Punkt pośredni                      |
| 2 [PL] Warszawa                       |
| ▼ Opcje dodatkowe                     |
| Podsumowanie trasy                    |
| ↔ 132.1 km 🕒 1h 31min                 |
| Zobacz szczegółowy raport trasy       |
| Usuń trasę                            |

#### Zakładka "Raport trasy"

| Szukaj Oblicz trasę Raport trasy        |
|-----------------------------------------|
|                                         |
| Polska                                  |
| a 1 📭 [PL] Łódź, Ks. Ściegienne 🔨 🥄 🔻 👔 |
| 🛨 Punkt pośredni                        |
| 2 📭 [PL] Warszawa 🛛 🗙 🔍 🔺 🗙             |
| ▼ Opcje dodatkowe                       |
| Podsumowanie trasy                      |
| ↔ 132.1 km 🕒 1h 31min                   |
| Zobacz szczegółowy raport trasy         |
| Usuń trasę                              |

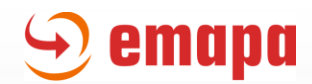

#### Panel "Podsumowanie trasy"

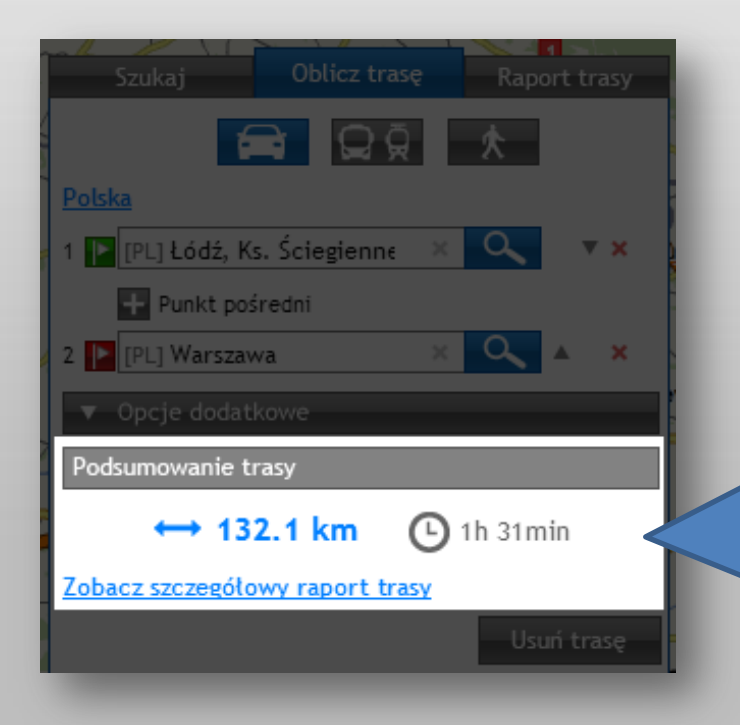

Jest to skrócony raport trasy zawierający 2 podstawowe informacje: - długość trasy, - czas przejazdu. oraz link kierujący do pełnego raportu trasy.

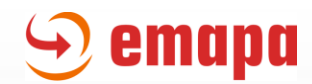

#### Zakładka "Raport trasy"

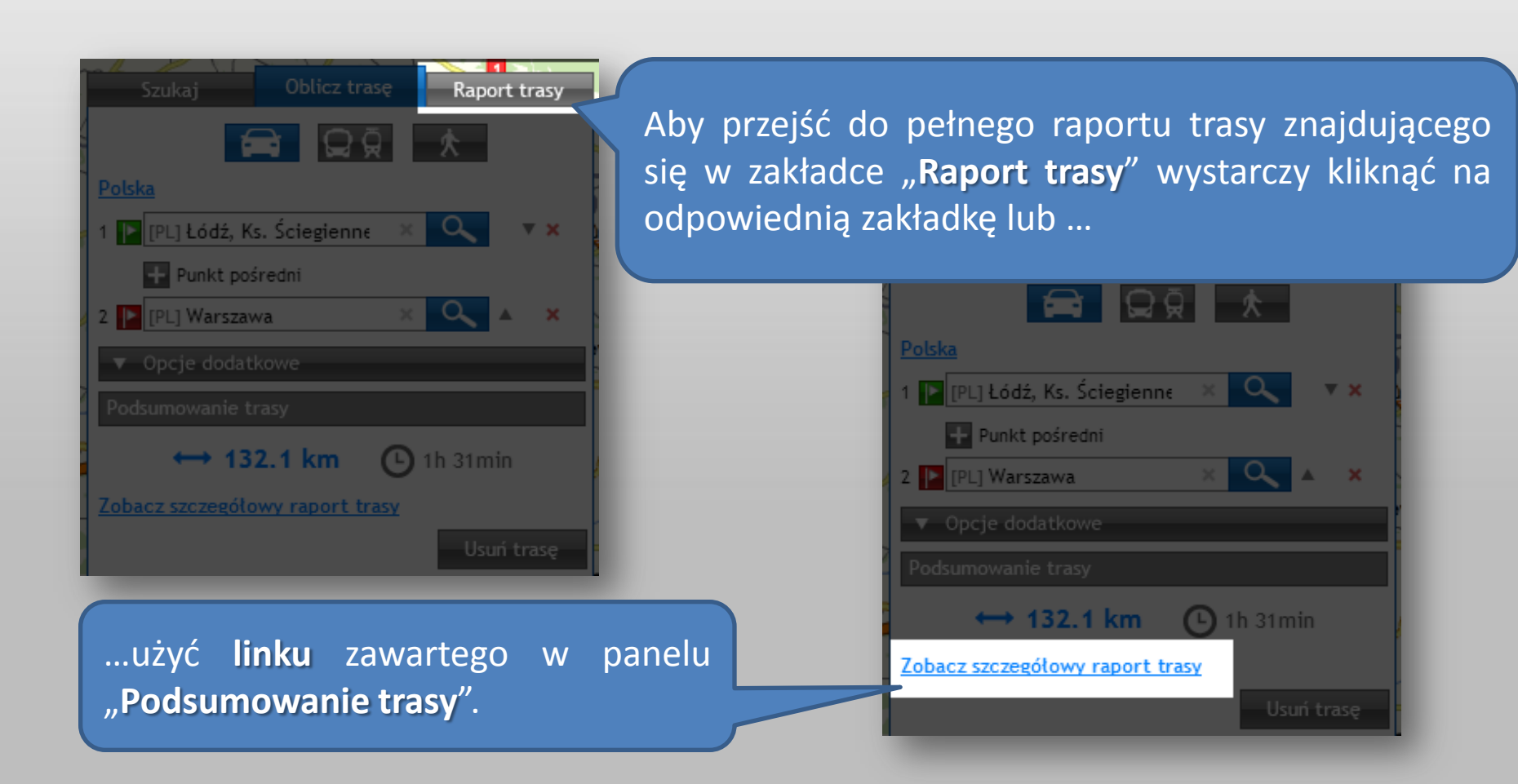

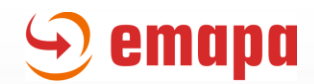

Podstawowy widok zakładki "Raport trasy" zawiera:

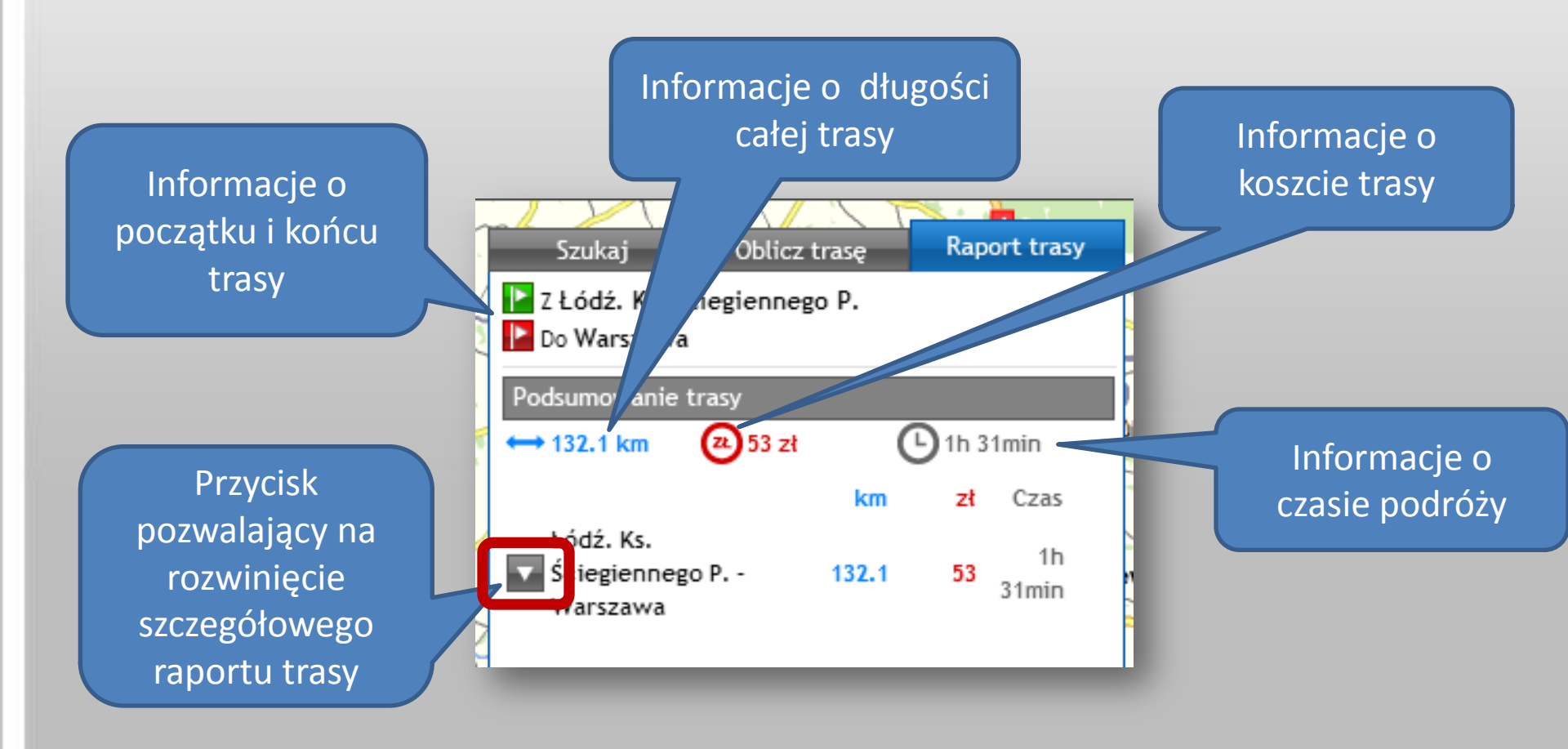

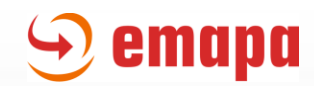

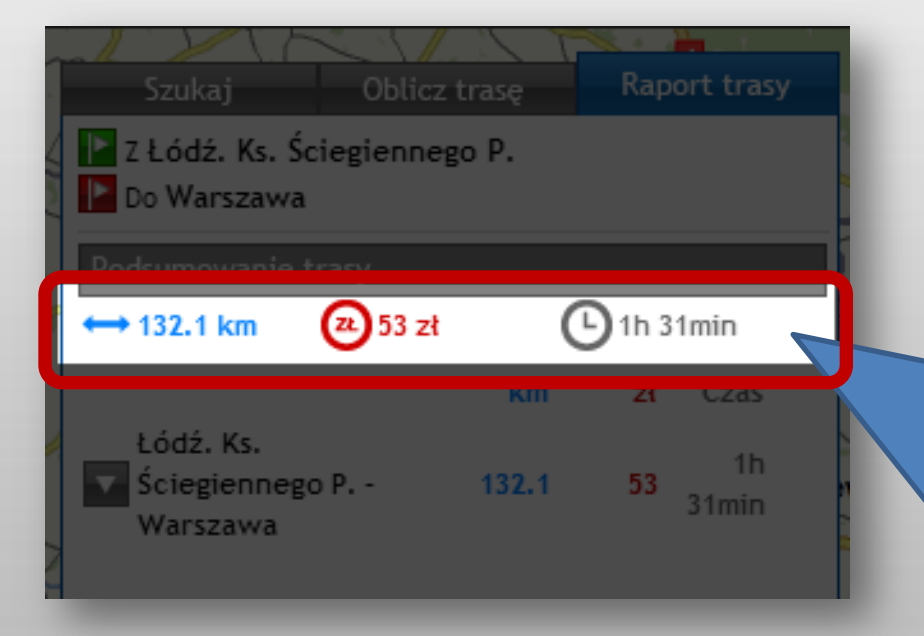

#### UWAGA!

Dane o spalaniu paliwa i prędkości poruszania się pojazdów na danym typie drogi **są uśrednione**. Tabela opisująca poszczególne wartości przyjmowane przez system jest dostępna po kliknięciu na dowolną z wartości lub ikon opisujących długość, czas i koszt trasy:

# 🕤 emapa

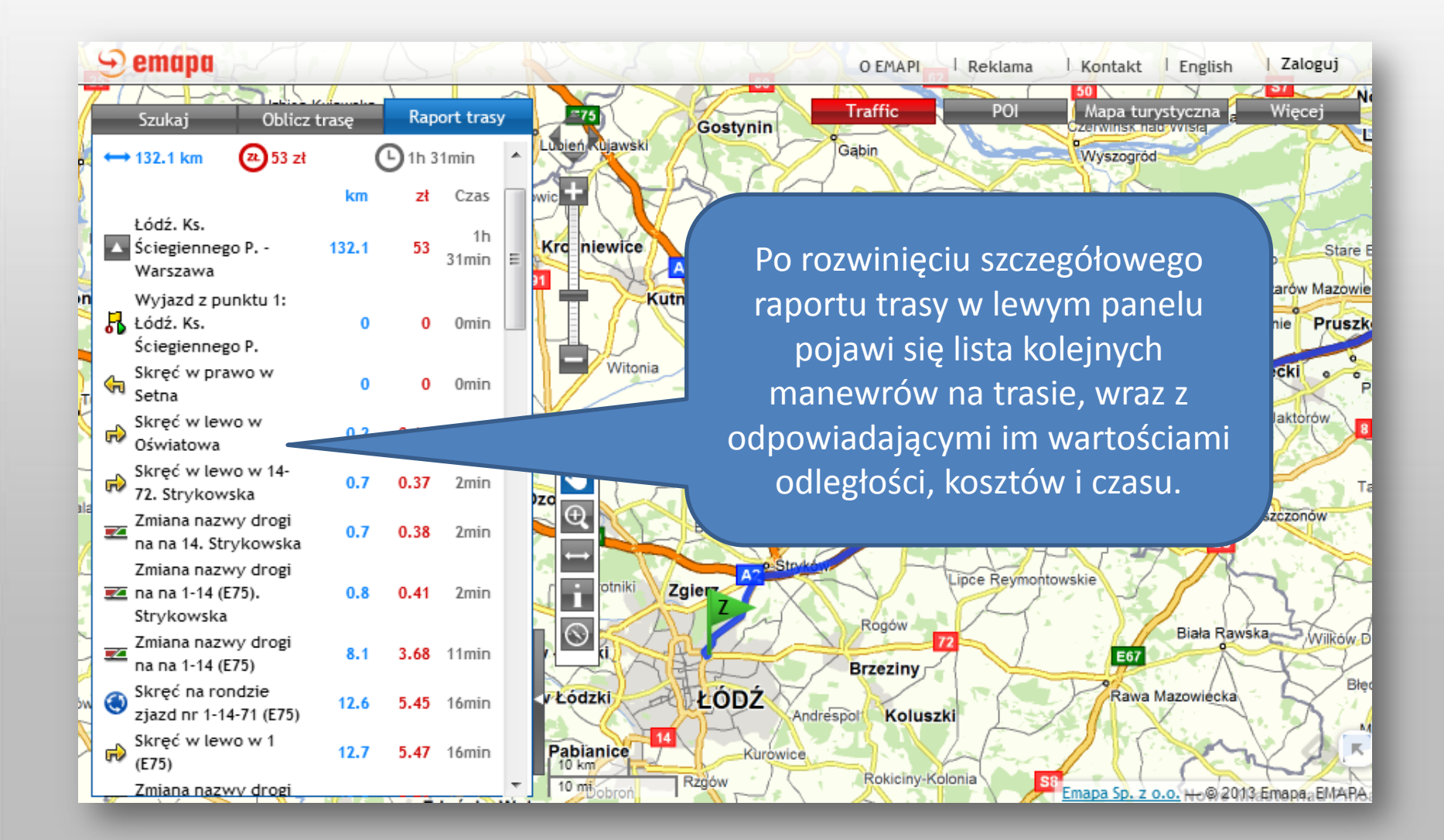

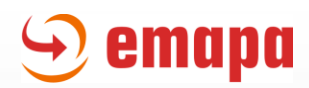

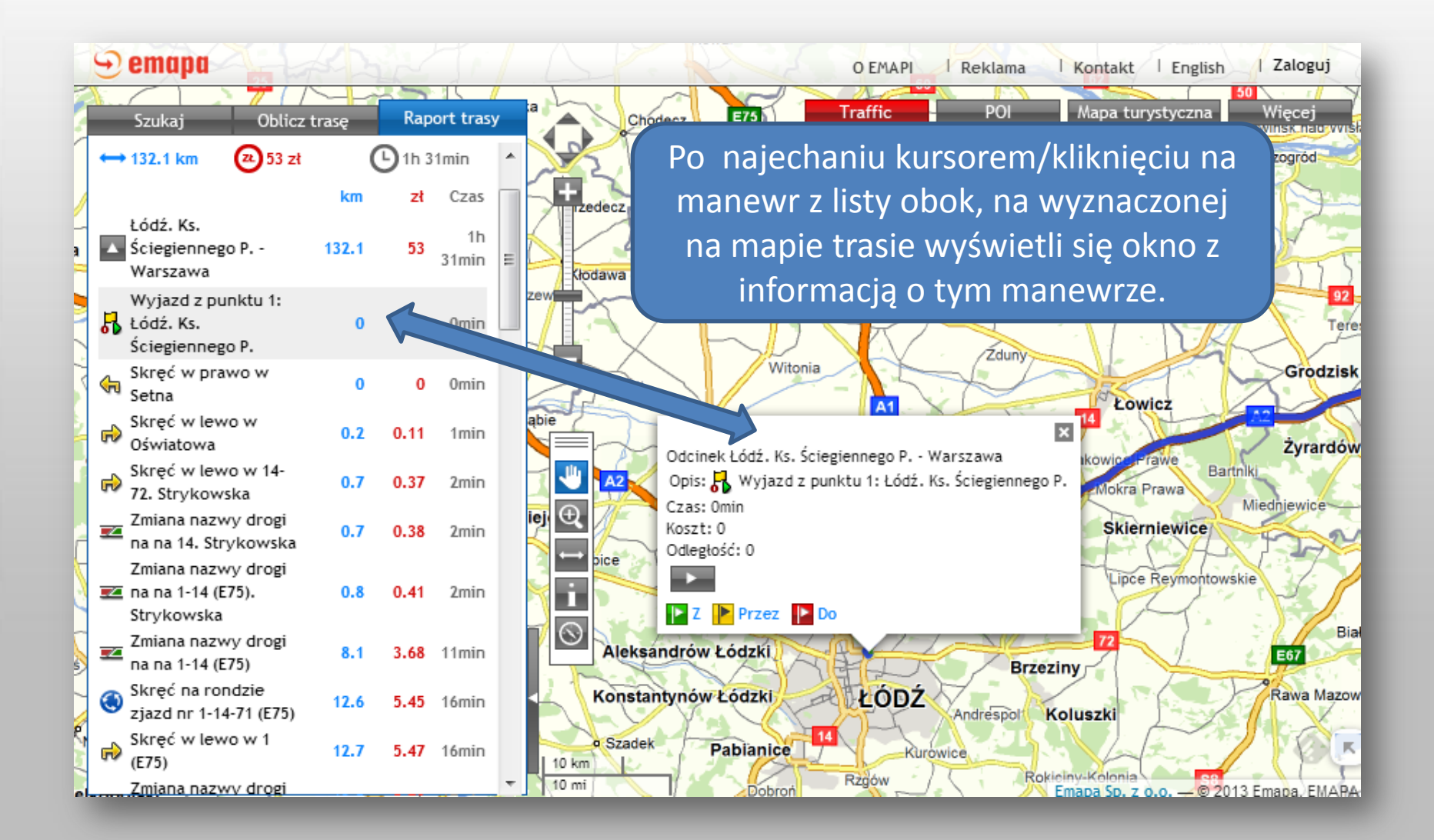

Modyfikacja trasy

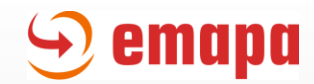

# Wyznaczoną trasę można dowolnie modyfikować

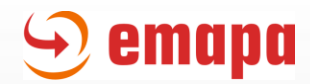

Można zmieniać sposób poruszania się

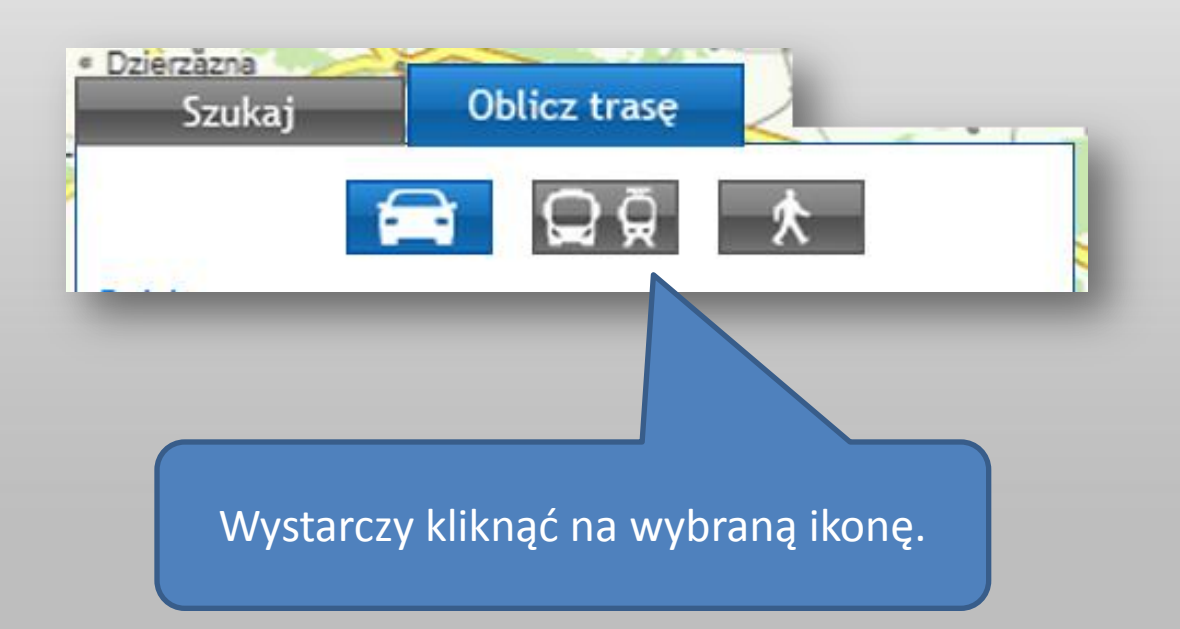

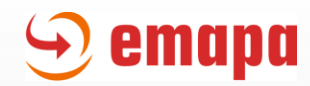

#### Można zmieniać kolejność punktów trasy

| Szukaj Oblicz trase         | ę | Rapo   | ort tra    | asy |
|-----------------------------|---|--------|------------|-----|
|                             | Г | ¢      |            |     |
| <u>Polska</u>               |   |        |            |     |
| 1 [ [PL] Dąbrowa            | × | 9      | •          | ×   |
| 2 🕨 [PL] Grodzisk Mazowieck | × | 9      | ▲ ▼        | ×   |
| 3 下 [PL] Budy Zaklasztorne  | × | 9      | <b>* *</b> | ×   |
| 4 下 [PL] Karolew            | × | 9      | ▲ ▼        | ×   |
| 5 下 [PL] Warszawa           | × | 9      |            | ×   |
| ▼ Opcje dodatkowe           |   |        |            |     |
| Podsumowanie trasy          |   |        |            |     |
| ↔ 198.1 km                  | 0 | 3h 32m | in         |     |
| Zahana manadiana manart tra |   |        |            |     |

Aby zmienić kolejność punktów trasy, wystarczy przesunąć dany punkt za pomocą szarych trójkątnych ikonek znajdujących się po prawo od ikonki szukania.

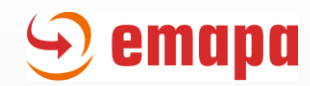

Można edytować punkty trasy - z poziomu lewego panelu

1 [ [PL] Dąbrowa  $\times$ × [PL] Grodzisk Mazowieck × × [PL] Budy Zaklasztorne 3 🕨  $\times$ [PL] Karolew 4 🕨 × × 5 📘 [PL] Warszawa × × ↔ 198.1 km Zobacz szczegółowy raport trasy

Całkowicie usuwając dany punkt z trasy za pomocą czerwonej ikony "x" znajdującej się po prawo od pola wprowadzania punktów trasy

Wprowadzając nowe dane w polu danego punktu trasy

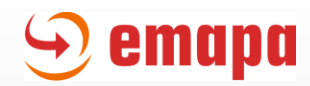

Można edytować punkty trasy - z poziomu mapy

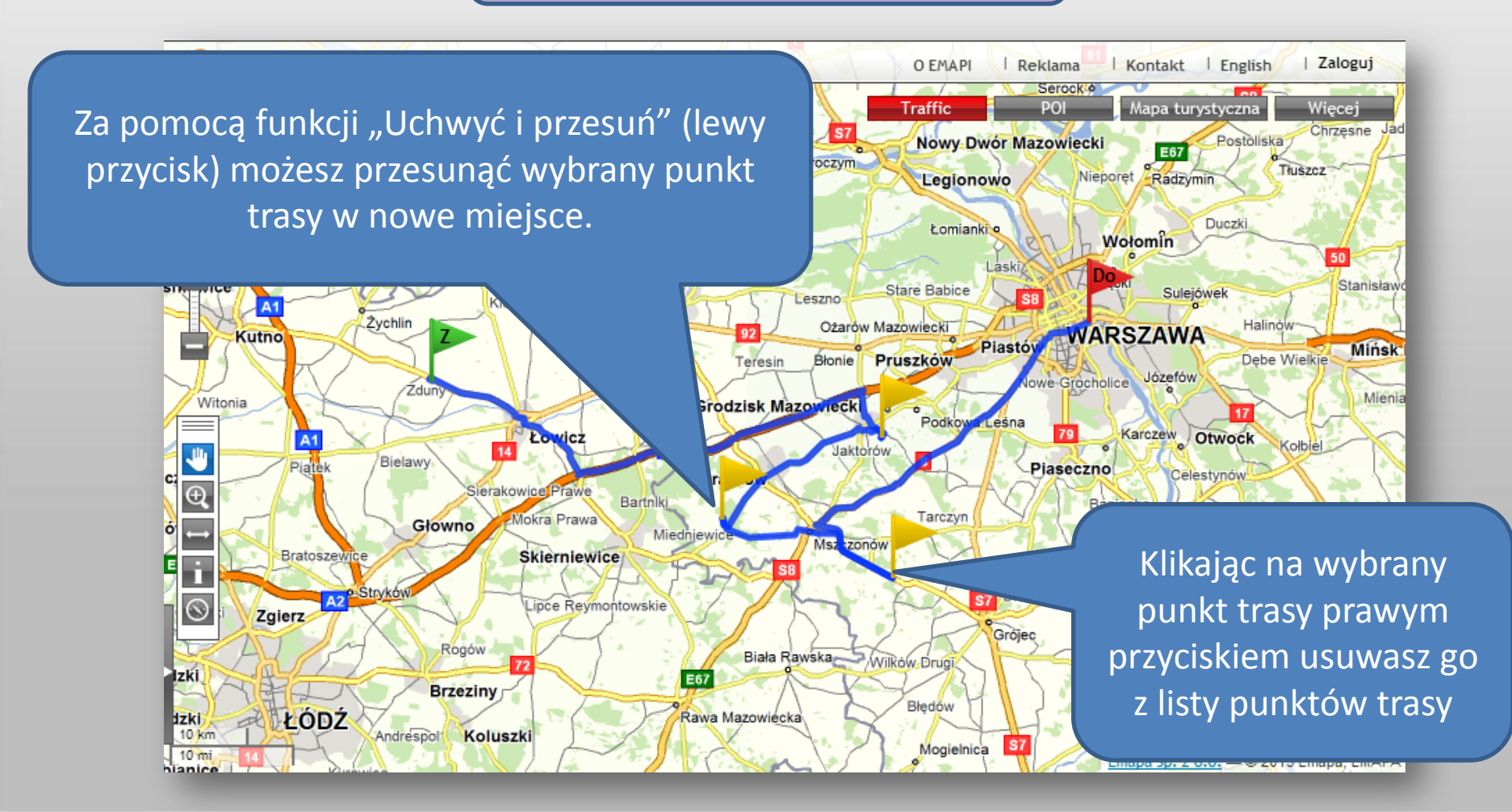

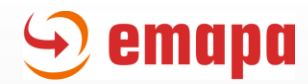

Zmieniać ustawienia w opcjach dodatkowych

Możesz dowolnie zmieniać ustawienia w panelu "Opcje dodatkowe", m.in. rodzaj trasy, czy informacje jakie mają być uwzględniane podczas wyznaczania trasy.

| 🕂 Punkt pośredni                   |   |
|------------------------------------|---|
| 2 📔 🛛 🔺 🗙                          | 6 |
| ▲ Opcje dodatkowe                  |   |
| Rodzaj pojazdu osobowy             |   |
| Rodzaj trasy najszybsza 🔽          |   |
| 🔲 🟡 uwzględniaj utrudnienia GDDKiA | 3 |
| 🕢 🚕 uwzględniaj Traffic            | 6 |
| 🔲 🖾 uwzględniaj Traffic archiwalny | 0 |
| 🔲 🧭 omijaj drogi z poborem opłat   |   |
|                                    |   |

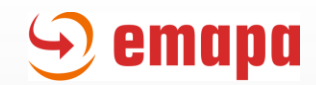

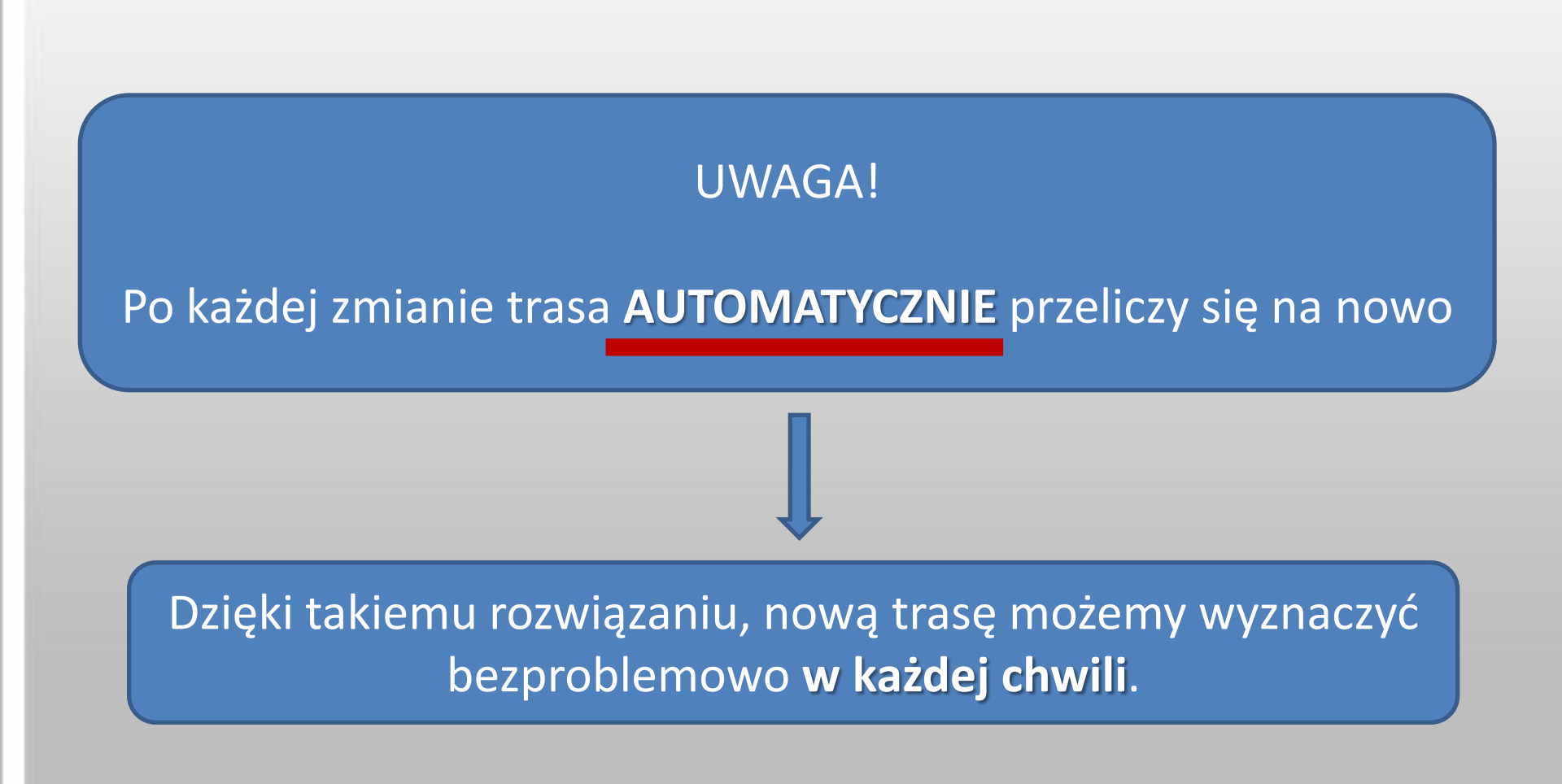

# Usuwanie wyznaczonej trasy

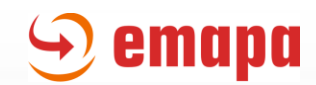

| Szukaj Oblicz trasę Raport trasy    |  |
|-------------------------------------|--|
|                                     |  |
| Polska                              |  |
| 1 [ [PL] Łódź, Małachowskie 🛛 🔍 🔻 🗙 |  |
| + Punkt pośredni                    |  |
| 2 📔 [PL] Warszawa 🛛 🗙 🔍 🔺 🗙         |  |
| ▼ Opcje dodatkowe                   |  |
| Podsumowanie trasy                  |  |
| ←→ 128.3 km 🕒 1h 26min              |  |
| Zobacz szczegółowy raport trasy     |  |
| Usuń trasę                          |  |
|                                     |  |
|                                     |  |

Aby usunąć wyznaczoną trasę, należy kliknąć przycisk "Usuń trasę", znajdujący się w zakładce "Oblicz Trasę".

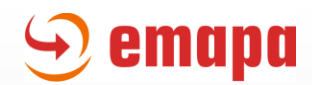

#### Uwaga!

Usunięcie punktów trasy – czy to z poziomu lewego panelu, czy to z poziomu mapy - **NIE POWODUJE** usunięcia wyznaczonej trasy. Jest ona nadal zapamiętana w systemie i widoczna na mapie.

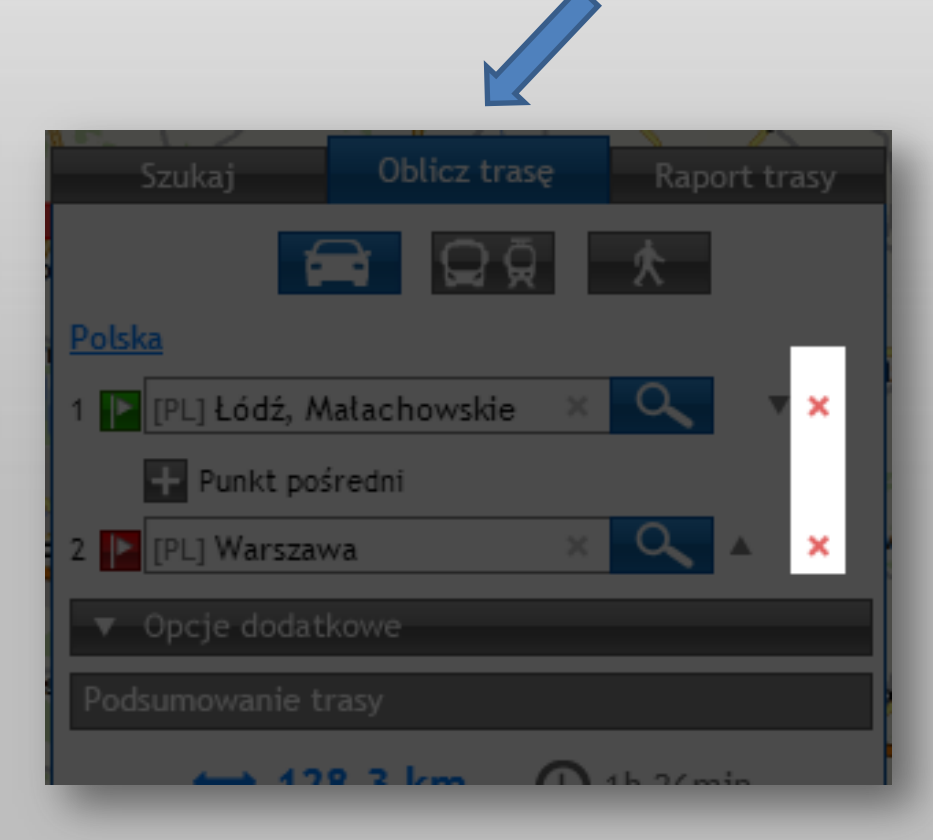

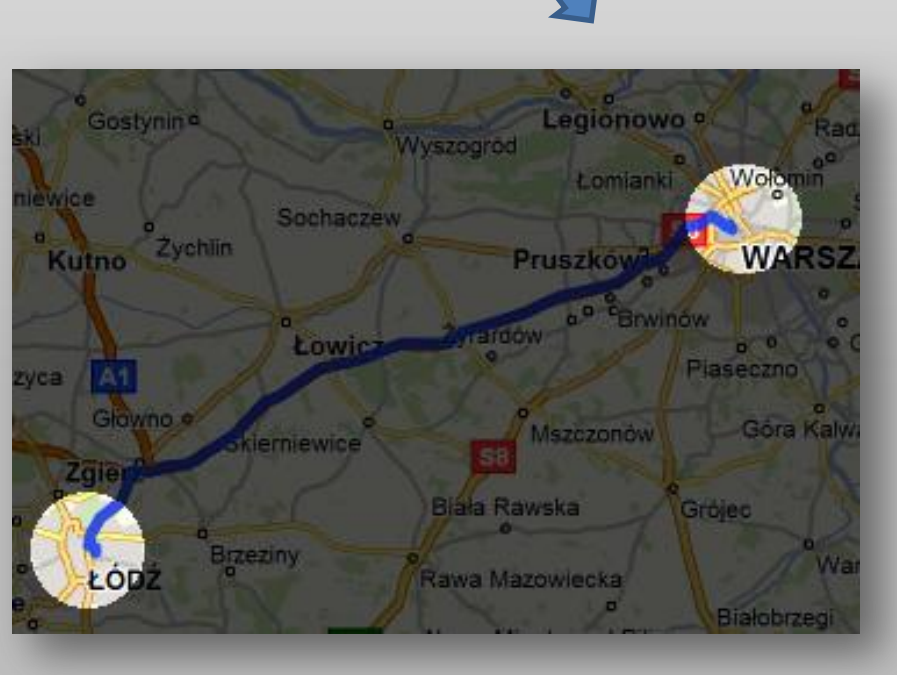

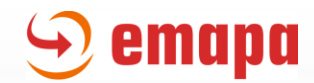

Po usunięciu dotychczas wyznaczonej trasy, możemy w dowolnym momencie wyznaczyć kolejną.

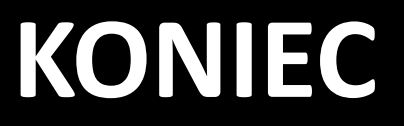